# <u>Modifier les informations</u> <u>administratives d'un salarié</u>

×

Fiche Pratique – Administratif salarié : Modifier les informations administratives d'un salarié

×

### ► <u>Contexte</u>

Vous avez un NNI, un nom, un prénom ou une date de naissance à modifier ?

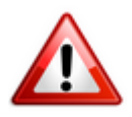

Attention : Toute modification de ces champs sera intégrée dans le fichier DSN mensuel du mois de survenance de la saisie.

#### Procédure de saisie dans le logiciel

A partir de la Fiche administrative du salarié (par double clic sur le salarié concerné):

• Cliquez sur les 3 points situés à droite du numéro de sécurité sociale :

| Impact Emploi - [Fiche administrative salari                                                                                                    | é]                                                                                                    | ×                                                                                                    |
|----------------------------------------------------------------------------------------------------|----------------------------------------------------------------------------------------------------|----------------------------------------------------------------------------------------------------|
| لنتريب                                                                                                    | iche administrative du sal                                                                                                    | arié 🗱                                                                                                    |
| NNI : 2780614118001 15 Nom : AZERTY                                                                                                    | Prénom : Azerty                                                                                                    | Navigation 📃 🚺                                                                                                    |
| Employeur (Siret - RS) : 44889339999999 - CREATION                                                                                                    | EMPLOYEUR - Archivé : Non -                                                                                                    | Général                                                                                                    |
| Coordonnées         • Nom de naissance : AZERTY         • Adresse :         • Adresse :         • CP / Ville : 14000         • Pays :         • FR         • FR         • FR         • CP / Ville :         • October :         • CP / Ville :         • CP / Ville :         • CP / Ville :         • CP / Ville :         • CP / Ville :         • CP / Ville :         • CP / Ville :         • CP / Ville :         • CP / Ville :         • CP / Ville :         • FR         • CAEN         • Pays :         • FR         • CAEN         • Courplément d'information pour résident à l'étranger :         • Code distribution : | Informations complémentaires         - Civilité : Madame       • Né(e) le : 01/06/1978         - Lieu de naissance : Caen         - Pays de naissance : FRANCE         • Nationalité :         • Nationalité :         • Dom. Fiscale :         • Catégorie salarié :         • Date 1ère embauche :         NTT généré : | Créer un salarié :         Piche vide         Modifier un salarié :         Ouvrir         Ouvrir         Enregistrer         Gestion employeur :         B         Liste des salariés         Multi-employeurs         Retour à l'écran principal         Convention collective         Gestion des contrats |
| Demier contrat                                                                                                    | :                                                                                                    | Caisses sociales                                                                                                    |
| Type contrat : sans exo                                                                                                    | Statut catégoriel : Non Cadre                                                                                                    | Coordonnées bancaires / Salaires                                                                                                    |
| Mode calcul : Salaire réel                                                                                                    | Fonctionnaire : Non Fonctionnaire                                                                                                    | Informations complémentaires                                                                                                    |
| Nature contrat : CDD                                                                                                    | Taxe sur les salaires :                                                                                                    | Formulaires types liés à l'emploi                                                                                                    |
| Libelle emploi : Test                                                                                                    | Formation Professionnelle :                                                                                                    |                                                                                                    |
| Date : du 01/01/2018 au 31/12/2018                                                                                                    | Taxe Spécifique CFP :                                                                                                    | Liste des bulletins                                                                                                    |
| Horaire mensuel : 151.67                                                                                                    | Retenue fiscale à la source :                                                                                                    | Historique des messages                                                                                                    |
| MODIFICATION                                                                                                    |                                                                                                    | Quitter                                                                                                    |

La fenêtre « *Modifications informations DSN individu* » s'affiche.

• Modifiez les informations souhaitées via l'onglet « Nouvelles valeurs » puis Enregistrez :

| Impact Emplo        | Impact Emploi - [Modification informations DSN individu] |                       |                |                |                |  |  |
|---------------------|----------------------------------------------------------|-----------------------|----------------|----------------|----------------|--|--|
| Historique des mod  | fications administratives salarié des 3                  | 3 derniers mois       |                |                |                |  |  |
| DATE MODIF.         | NNI/NTT NOM D'USAG                                       | <u>BE NOM DE NAIS</u> | SANCE          | PRENOM [       | DATE NAISSANCE |  |  |
|                     |                                                          |                       |                |                |                |  |  |
|                     |                                                          |                       |                |                |                |  |  |
|                     |                                                          |                       |                |                |                |  |  |
|                     |                                                          |                       |                |                |                |  |  |
|                     |                                                          |                       |                | I              |                |  |  |
|                     | Nouvelle(s) valeur(s)                                    |                       | Ancienne       | e(s) valeur(s) |                |  |  |
| - NNI :             | 2780614118201 09                                         | - NNI :               | 27806141180    | 01/15          |                |  |  |
| - Nom d'usage :     |                                                          | - Nom d'usage         | a : AZERTY     |                |                |  |  |
| - Nom de naissance  |                                                          | - Nom de nais         | sance : AZERTY |                |                |  |  |
| - Prénom :          | Sandy                                                    | - Prénom :            | Azerty         |                |                |  |  |
| - Date de naissance |                                                          | - Date de nais        | sance :        | 01/06/1978     |                |  |  |
|                     |                                                          |                       | L              |                |                |  |  |
|                     |                                                          |                       |                | Enregistrer    | Annuler        |  |  |

Vous êtes alors automatiquement redirigés vers la *Fiche administrative du salarié*. Le message suivant vient **confirmer la prise en compte de vos modifications** :

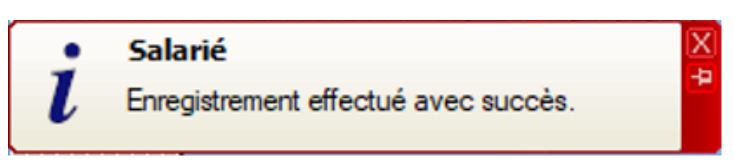

Les valeurs modifiées apparaissent alors sur la fiche administrative :

| Impact Emploi - [Fiche administrative salarié                                                                                                    | 5] []]                                                                                                    | ×                                                                                                    |
|----------------------------------------------------------------------------------------------------|----------------------------------------------------------------------------------------------------|----------------------------------------------------------------------------------------------------|
| نن بر بر بر بر النام النام النام النام النام النام النام النام النام النام النام النام النام النام النام النام<br>المسلح النام النام النام النام النام النام النام النام النام النام النام النام النام النام النام النام النام ال<br>النام النام النام النام النام النام النام النام النام النام النام النام النام النام النام النام النام النام الن | iche administrative du sal                                                                                                    | arié 🔯                                                                                                    |
| NNI: 2780614118201 09 Nom : AZERTY                                                                                                    | Prénom : Sandy                                                                                                    | Navigation 📃 🗷                                                                                                    |
| Employeur (Siret - RS) : 44809339999999 - CREATION E                                                                                                    | MPLOYEUR - Archivé : Non -                                                                                                    | Général                                                                                                    |
| Coordonnées   Nom de naissance : AZERTY  Adresse : 2, rue de Bayeux  Adresse :  CP / Ville : 14000 ♥/ CAEN  Pays : FR ♥/ FRANCE  Tél. : 02.31.00.00.00  Email : mail@mail.fr  Complément d'information pour résident à l'étranger :  Code distribution :  Demier contrat                                                                             | Informations complémentaires         - Civilité : Madame       • Né(e) le : 01/06/1978         - Lieu de naissance :       Caen         - Pays de naissance :       FRANCE         • Nationalité :       Française         • Dom. Fiscale :       FRANCE         • Catégorie salarié :       ✓         • Date 1ère embauche :       ✓         NTT généré :       ✓ | Créer un salarié :         Image: Créer un salarié :         Image: Créer un salarié :         Image: Créer un salarié :         Image: Créer un salarié :         Image: Créer un salarié :         Image: Créer un salarié :         Image: Créer un salarié :         Image: Créer un salarié :         Image: Créer un salarié :         Image: Convention collective         Image: Convention collective         Image: Convention collective         Image: Convention collective         Image: Convention collective         Image: Convention collective         Image: Convention collective         Image: Crée contrats |
|                                                                                                    | Statut catégoriel : Non Cadre                                                                                                    | Coordonnées bancaires / Salaires                                                                                                    |
| Mode calcul : Salaire réel Nature contrat : CDD Libelle emploi : Test                                                                                                    | Fonctionnaire       Non Fonctionnaire         Retraite :       Non Retraité         Taxe sur les salaires :       Image: Comparison Professionnelle :         Formation Professionnelle :       Image: Comparison Professionnelle :                                                                                                    | Informations complémentaires<br>Formulaires types liés à l'emploi                                                                                                    |
| Date :         du 01/01/2018 au 31/12/2018           Horaire mensuel :         151.67           MODIFICATION         MODIFICATION                                                                                                    | Taxe Spécifique CFP :       Image: CFP :         Retenue fiscale à la source :       Image: CFP :                                                                                                    | Liste des bulletins<br>Historique des messages                                                                                                    |

Si vous souhaitez **visualiser l'historique de vos modifications**, il vous suffit de **cliquer à nouveau sur les 3 points** à droite du numéro de sécurité sociale.

Les nouvelles informations ont été saisies le 15/11/2019, elles seront donc reprises dans le fichier DSN mensuelle de novembre 2019 :

| DATE MODIF.         NNI / NTT         NOM D'USAGE         NOM                                                                                                    |                                                                                                    |
|----------------------------------------------------------------------------------------------------|----------------------------------------------------------------------------------------------------|
|                                                                                                    | DE NAISSANCE PRENOM DATE NAISSANCE Azerty                                                                                                    |
| Nouvelle(s) valeur(s)           - NNI :         - N           - Nom d'usage :         - N           - Nom de naissance :         - N           - Prénom :         - Prénom :           - Date de naissance :         - D | Ancienne(s) valeur(s)         II :       2780614118201/09         m d'usage :       AZERTY         m de naissance :       AZERTY         inom :       Sandy         te de naissance :       01/06/1978 |

#### Emploi et modification du NNI, NIA ou NTT

Besoin d'informations supplémentaires concernant les différents numéros d'identification des salariés et leur utilisation dans le logiciel ?

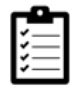

Retrouvez *ICI la fiche pratique « Emploi et modification du NNI, NIA ou NTT »*.

## <u>Modification des contrats au ler</u> <u>janvier 2019</u>

×

Fiche Pratique – Salarié : Modification des contrats au ler janvier 2019

×

Avant de saisir vos bulletins de janvier 2019, les contrats suivants doivent

être modifiés afin de prendre en compte l'application de la Réduction générale des cotisations sur ces contrats au 01.01.2019 :

- Contrat Emploi avenir
- Contrat de professionnalisation avec exonération
- Contrat unique d'insertion
- Contrat à durée déterminée d'insertion

#### **Procédure :**

- Se positionner sur la « Fiche administrative du salarié »
- Cliquer sur « Gestion des contrats »
- Sélectionner le contrat à modifier puis cliquer sur « Visualiser la période »
- La fenêtre ci-dessous apparaît et permet de visualiser le **type de contrat** et la **nature de l'exonération** :

×

- Quitter la fenêtre précédente
- Sélectionner le contrat et cliquer sur « Modifier la période »
- Sélectionner le motif 022 et mettre une date de fin au 31/12/2018 puis sélectionner « Aucune » dans le pavé « Exonération » (Nature)

×

• Penser à enregistrer les modifications, ainsi que la Fiche administrative du salarié.

La modification de vos contrats est terminée.